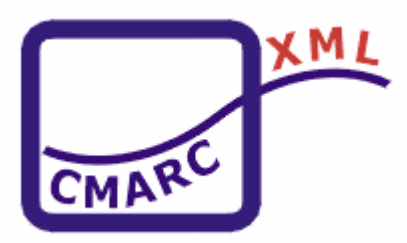

# **CMARC3-XML** 轉換程式 操作簡介

## ■程式目標

本程式採用 XML 作為書目資料交換格式,且以 XML Schema 定義書目資料 的文件結構定義,能夠同時轉換 ISO2709 與 XML 兩種資料格式及 BIG5、CCCII 與 Unicode 三種不同字碼的書目,並透過國家圖書館編目園地

(http://catweb.ncl.edu.tw/)提供本程式免費下載與離線使用,以便有效處理既有圖書館自動化與未來系統書目資料交換問題。

## ■作業環境

♦Microsoft 中文版 Window 98(含)以上。

◆安裝 Java 執行環境 JRE(Java Runtime Environment)。

註:可由 <u>http://www.java.com/zh\_TW/download/index.jsp</u> 網站下載上述軟體。

## ■操作流程

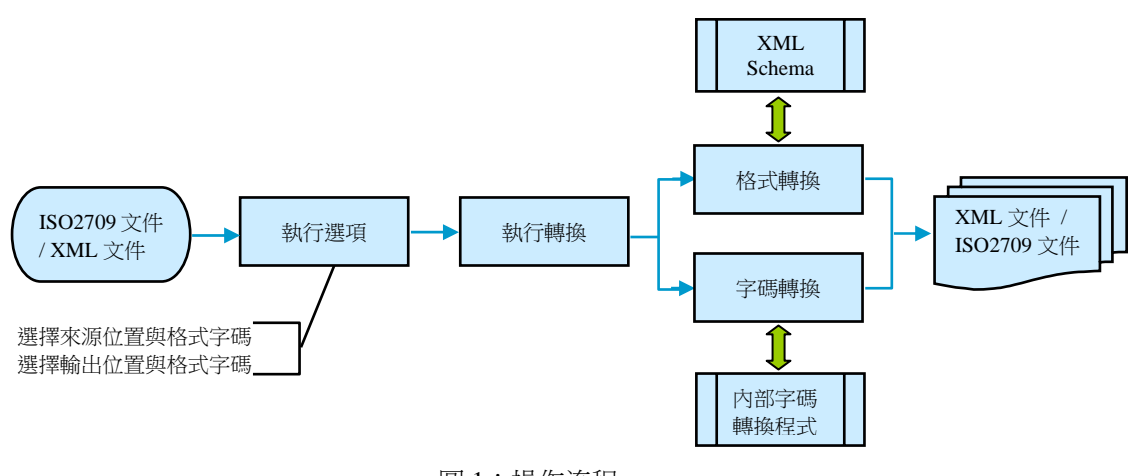

圖 1:操作流程

## ■安裝說明

本程式執行前需先確認操作使用的電腦是否有安裝 Java 執行環境 JRE(Java Runtime Environment)?若是電腦環境中尚未安裝上述軟體,則可上網至 http://www.java.com/zh\_TW/download/index.jsp 網站下載上述軟體。

## ■下載程式

■上網連結國家圖書館編目園地(http://catweb.ncl.edu.tw/)。

| Http://catweb.ncl.edu.tw                                                                          | v/index.php?sso_sn=1                                                                                                    | 💌 🖄 🐓 🗙 📴 Bing                                                                                                    |           |
|---------------------------------------------------------------------------------------------------|----------------------------------------------------------------------------------------------------|----------------------------------------------------------------------------------------------------|-----------|
| 檔案(F) 編輯(E) 檢視(Y) 我的最累                                                                            | <u>愛(▲) 工具(I)</u> 説明(H)                                                                                                    |                                                                                                    |           |
| ☆ 我的最愛   合 回 建議的網站 ▼                                                                              | 🙋 ASUSTeK 🐰 Google 網上論壇 - 已接受 🔌                                                                                                    | PICS人事資訊系統容服網 🏉 台北之音-VOICE OF TAIPEI 🙋 自訂連結                                                                                                    | 🥭 免費的 Hot |
| 🌈 國家圖書館編目園地全球資訊網首                                                                                 | iī                                                                                                    |                                                                                                    | 性⑥▼ 工具(0) |
|                                                                                                   |                                                                                                    | … 國家圖書館・ 編目園地 ・ 網站導覽・ 關於本                                                                                                    | ジュ・操作指す   |
|                                                                                                   | 日園地                                                                                                    | 站內搜尋 🔍 🔍 学級: 適                                                                                                    | 中較大最      |
|                                                                                                   |                                                                                                    | STATE -                                                                                                    |           |
|                                                                                                   |                                                                                                    |                                                                                                    |           |
|                                                                                                   |                                                                                                    |                                                                                                    |           |
|                                                                                                   | I DE CONTRACTORIO DE CONTRACTORIO DE CONTRACTO |                                                                                                    |           |
|                                                                                                   | Samuel 1 State 11                                                                                                    |                                                                                                    |           |
| <b>編目報</b> 導                                                                                      | 資訊組織規範   國圖編目訊息                                                                                                    | 貉詢服務   文獻資源   活動及研習   電子報                                                                                                    |           |
| The DEPART OF A                                                                                   |                                                                                                    |                                                                                                    |           |
| 相關連結                                                                                              |                                                                                                    |                                                                                                    |           |
| 相關連結<br>RDA之工作推動                                                                                  |                                                                                                    |                                                                                                    |           |
| 相關連結 <br>RDA之工作推動                                                                                 | ₩                                                                                                    |                                                                                                    |           |
| 相關連結<br><b>RDA之工作推動</b><br><sup> </sup>                                                           | 最新消息 RSS<br>@ MARC21及RDA論                                                                                                    | 查圓滿閉幕、成果豐碩 (2012-11-29)                                                                                                    |           |
| 相關連結<br>RDA之工作推動                                                                                  | <b>最新消息</b><br>MARC21及RDA論<br>《美國國會圖書館公                                                                                                    | 亶圓滿閉幕、成果豐碩 (2012-11-29)<br>示BIBFRAME書目框架計畫 (2012-11-29)                                                                                             |           |
| 相關連結<br>RDA之工作推動                                                                                  | <ul> <li>最新消息</li> <li>№35</li> <li>● MARC21及RDA論</li> <li>● 美國國會圖書館公</li> <li>● 美國國會圖書館分</li> <li>● 美國國會圖書館分</li> </ul>                                                                                                    | 賣圓滿閉幕、成果豐碩 (2012-11-29)<br>∰BIBFRAME書目框架計畫 (2012-11-29)<br>頸法修訂(2012.10.15) (2012-11-29)                                                            |           |
| 相關連結<br>RDA之工作推動                                                                                  | <b>最新消息</b><br><b>私新消息</b>                                                                                                    | 壇圓滿閉幕、成果豐碩 (2012-11-29)<br>₩BIBFRAME書目框架計畫 (2012-11-29)<br>郵法修訂(2012.10.15) (2012-11-29)<br>開第10次RDA小組會議 (2012-11-23)                               |           |
| <ul> <li>相關連結</li> <li>RDA之工作推動</li> <li> <ul> <li></li></ul></li></ul>                           | <b>最新 ث 息</b> 155<br><b>最新 ث 息</b> 155<br>@ MARC21及RDA論<br>@ 美國國會圖書館公<br>@ 美國國會圖書館分<br>@ 國家圖書館11月召<br>@ MARC21及RDA論                                                                                                    | <sup>查</sup> 圓滿閉幕、成果豐碩 (2012-11-29)<br>#BIBFRAME書目框架計畫 (2012-11-29)<br>類法修訂(2012.10.15) (2012-11-29)<br>開第10次RDA小組會議 (2012-11-23)<br>章 (2012-11-08) |           |
| 相關連結       RDA之工作推動       ◎ 發展趨勢       ◎ 工作縁起       ◎ 會議記錄       ◎ 訓練教材       ◎ 文獻資源       ◎ 相關網站 | <b>肢新消息</b> [255]<br>@ MARC21及RDA論<br>@ 美國國會圖書館公報<br>@ 美國國會圖書館分類<br>@ 國家圖書館11月召<br>@ MARC21及RDA論                                                                                                    | 壇圓滿閉幕、成果豐碩 (2012-11-29)<br>時BIBFRAME書目框架計畫 (2012-11-29)<br>與法修訂(2012.10.15) (2012-11-29)<br>開第10次RDA小組會議 (2012-11-23)<br>邅 (2012-11-08)             | → more    |
| <ul> <li>相關連結</li> <li>RDA之工作推動</li> <li> <ul> <li></li></ul></li></ul>                           | <ul> <li>最新 稍息 [155]</li> <li>● MARC21及RDA論</li> <li>● 美國國會圖書館公報</li> <li>● 美國國會圖書館公報</li> <li>● 美國國會圖書館分報</li> <li>● 國家圖書館11月召</li> <li>● MARC21及RDA論</li> </ul>                                                                                                    | 壇圓滿閉幕、成果豐碩 (2012-11-29)<br>時BIBFRAME書目框架計畫 (2012-11-29)<br>頃法修訂(2012.10.15) (2012-11-29)<br>開第10次RDA小組會議 (2012-11-23)<br>臺 (2012-11-08)             | > more    |
| 相關連結<br>RDA之工作推動                                                                                  | <ul> <li>最新 稍息</li> <li>255</li> <li>金 MARC21及RDA論</li> <li>金 美國國會圖書館公報</li> <li>金 美國國會圖書館公報</li> <li>金 美國國會圖書館分報</li> <li>金 國家圖書館11月召</li> <li>金 MARC21及RDA論</li> </ul>                                                                                                    | <sup>查</sup> 圖滿閉幕、成果豐碩 (2012-11-29)<br>FBIBFRAME書目框架計畫 (2012-11-29)<br>現法修訂(2012.10.15) (2012-11-29)<br>開第10次RDA小組會議 (2012-11-23)<br>查 (2012-11-08) | > more    |
| 相關連結<br>RDA之工作推動<br>◎ 發展趨勢<br>◎ 工作縁起<br>◎ 會議記錄<br>◎ 訓練教材<br>◎ 文獻資源<br>◎ 相關網站<br>路詢服務              | <b>     b</b> 新                                                                                                    | 壇圓滿閉幕、成果豐碩 (2012-11-29)<br>時BIBFRAME書目框架計畫 (2012-11-29)<br>類法修訂(2012.10.15) (2012-11-29)<br>開第10次RDA小組會議 (2012-11-23)<br>壇 (2012-11-08)             | → more    |

圖 2:編目園地

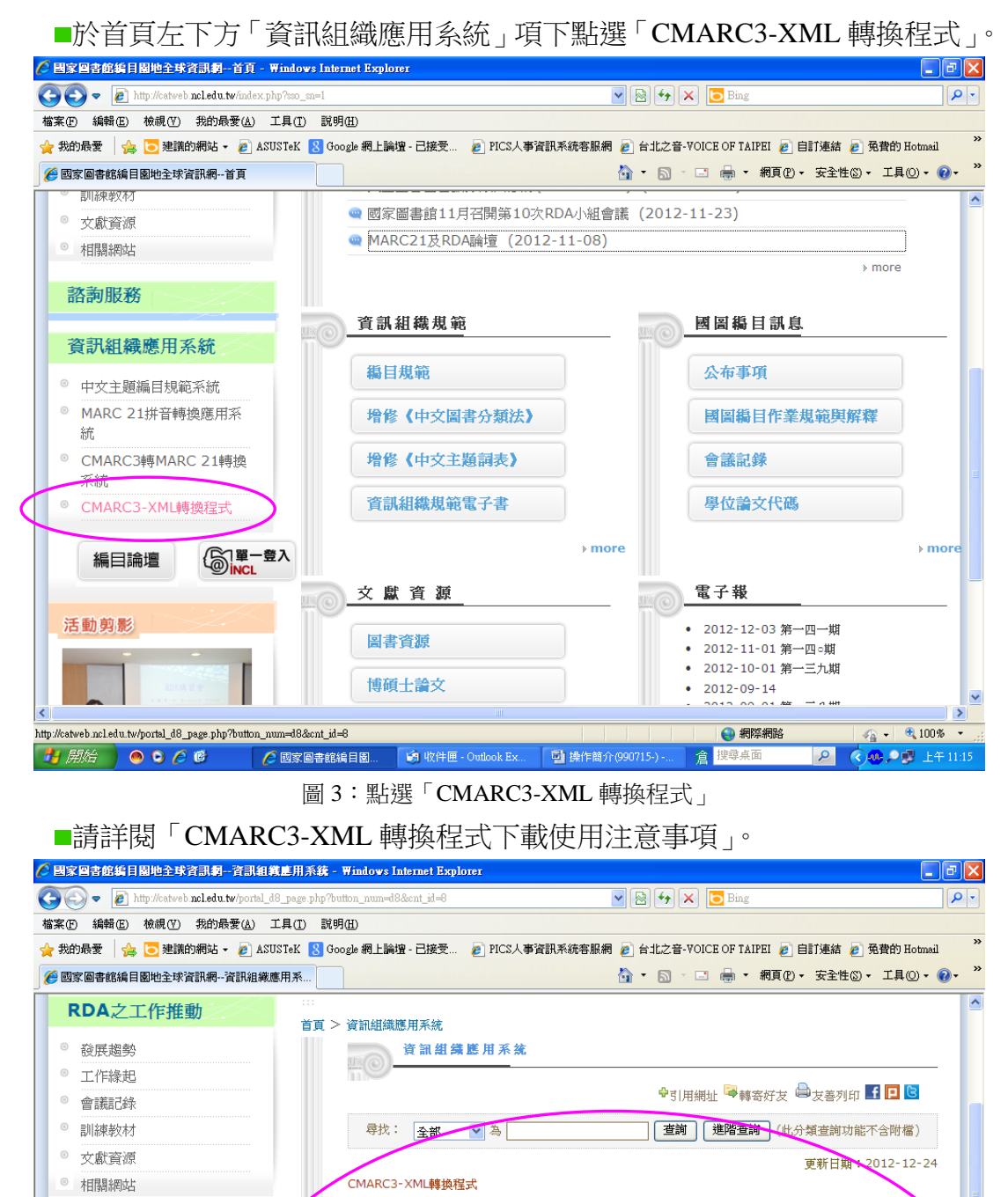

CMARC3-XML轉換程式下載使用注意事項:

該面服務

統

系統

完成

💾 開始

資訊組織應用系統

◎ 中女主題編目規範系統

MARC 21拼音轉換應用系

CMARC3轉MARC 21轉換

1. 所謂「CMARC3-XML轉換程式」,包括電腦程式、補充資訊、附加元件及任何相關之資料(含線上及電 子説明文件)。本館擁有「CMARC3-XML轉換程式」之所有權、著作權及其他智慧財產權。若有不當使 用而致侵權行為時,依著作權法相關規定辦理。 2. 不得對「CMARC3-XML轉換程式」進行還原工程、解編或反向組譯。 3. 不得將「CMARC3-XML轉換程式|出相、出借予他人,或以「CMARC3-XML轉換程式|提供商業服 務。 4. 不得將「CMARC3-XML轉換程式」以任何形式散佈、傳遞或收取任何費用而提供他人。 5. 透過「CMARC3-XML轉換程式」進行資料轉換所生之資料或文件,不得收取任何費用而提供他人。

👍 🖌 🔍 100% 🕞

🔇 🐽 🔎 💕 上午 11:11

(2) 網際網路

Q

倉 搜尋桌面

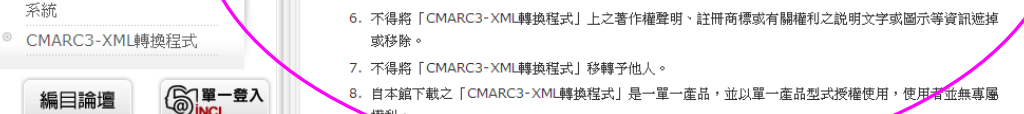

圖 4: 詳閱「CMARC3-XML 轉換程式下載使用注意事項」

🐵 오 🏉 🔞 🛛 🌈 國家圖書館編目園... 🧐 收件匣 - Outlook Ex... 📑 操作简介(1011225

#### ■點選「CMARC3-XML轉換程式」。

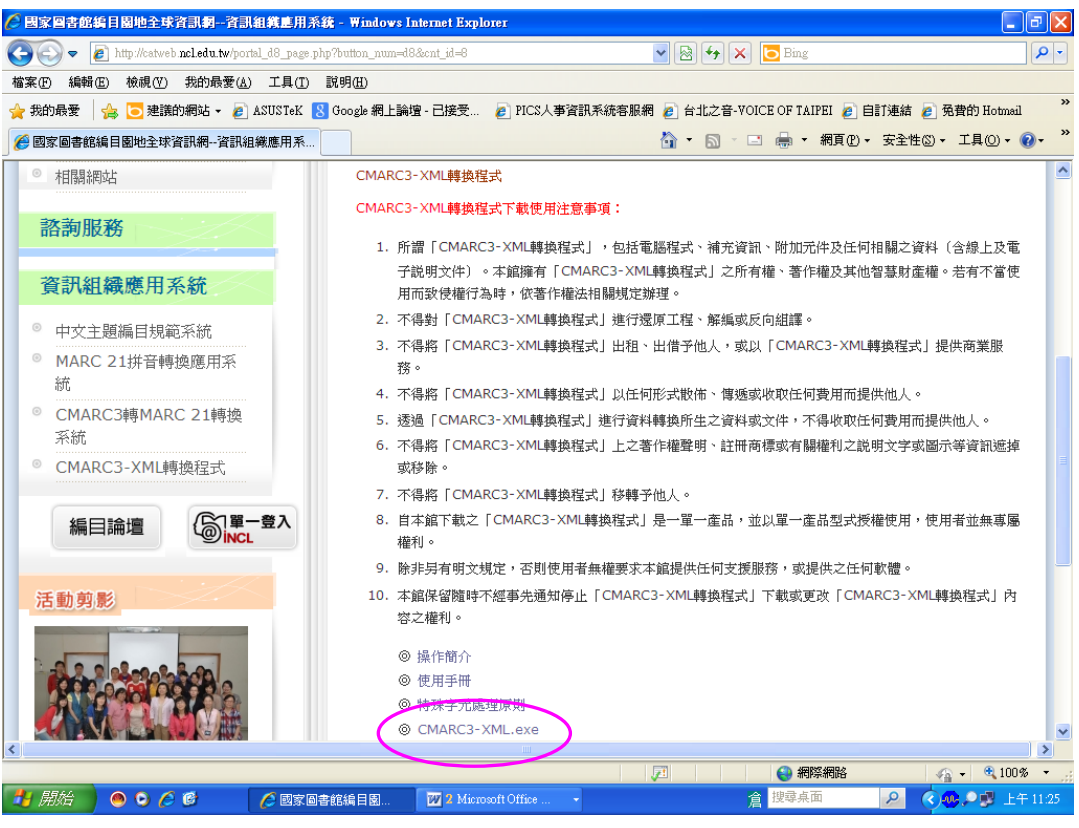

圖 5:點選「CMARC3-XML 轉換程式」

#### ■點選「儲存」以便下載「CMARC3-XML 轉換程式」。

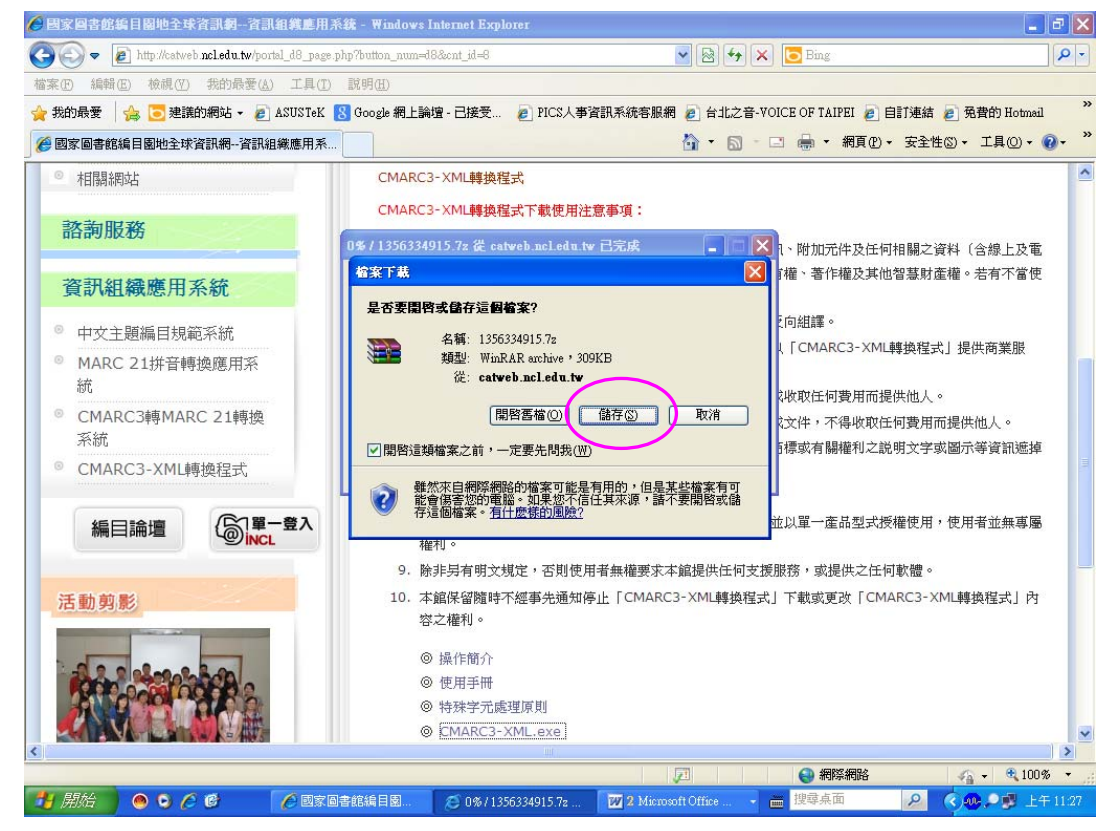

圖 6:準備下載「CMARC3-XML 轉換程式」

## ■選擇儲存路徑("桌面")及輸入檔名後,點選「儲存」。

• 說明:下載上述檔案時,可將其放入使用之電腦的任何一個目錄。

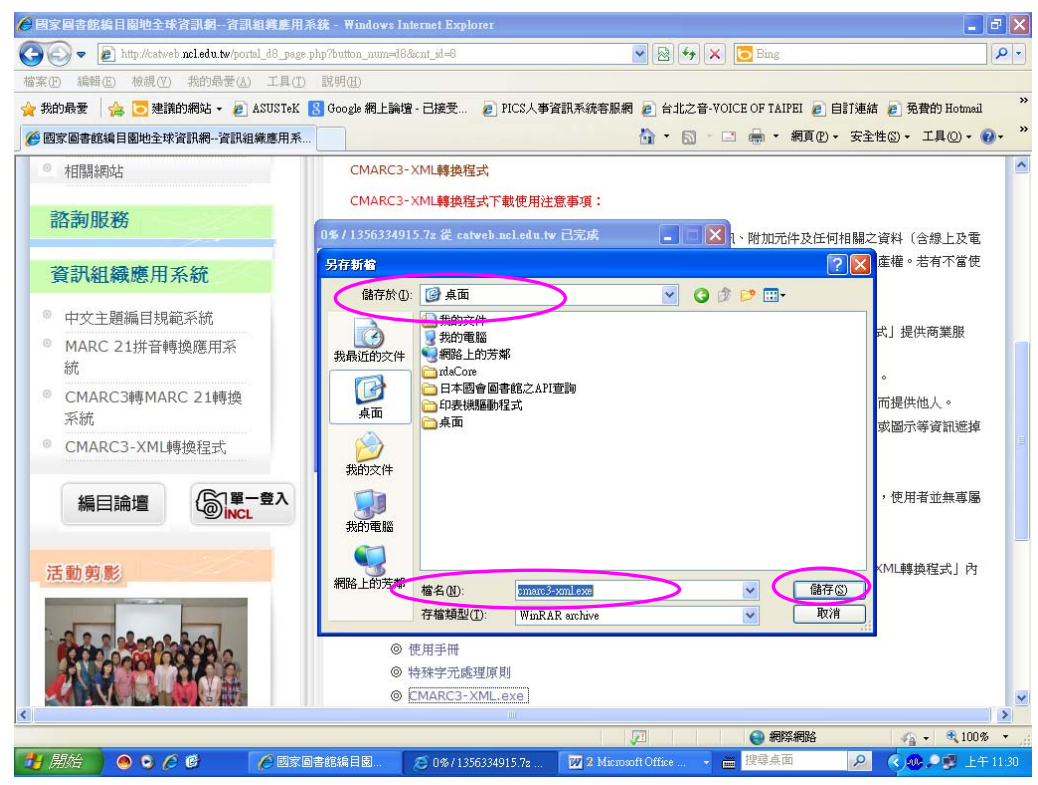

圖 7:確定儲存路徑與檔名

#### ■下載完成後,點選「關閉」。

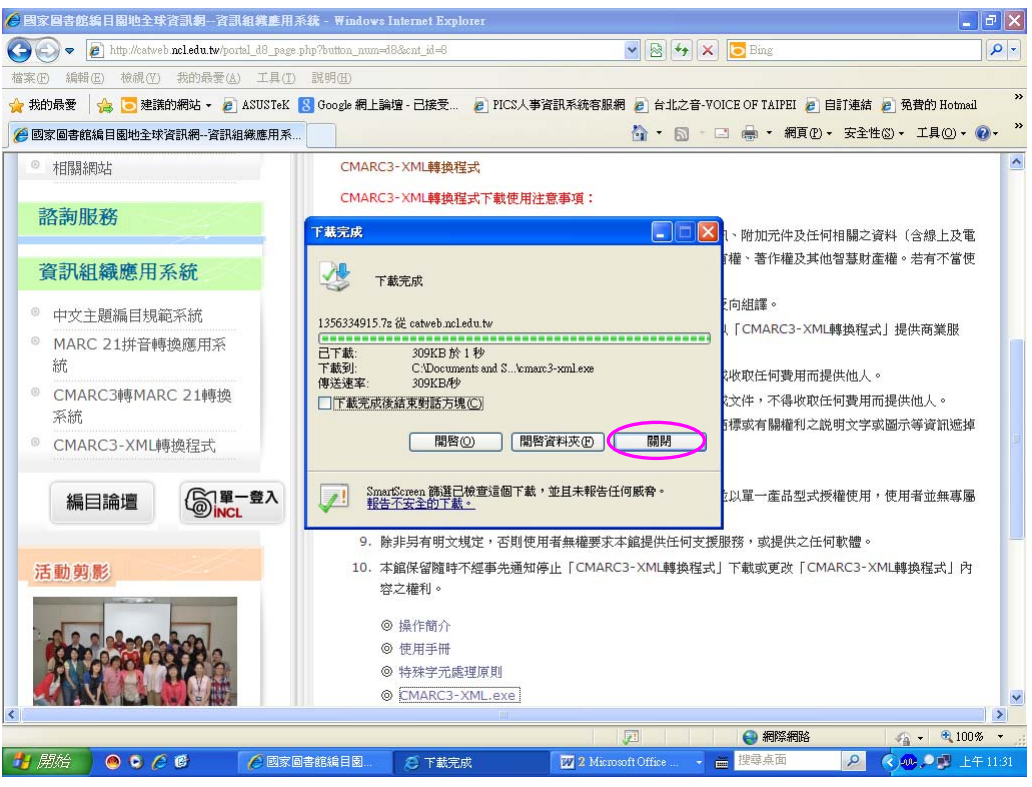

圖 8:完成下載

### ■使用程式

◆點選"桌面"的「cmarc3-xml.exe」兩下,執行自解壓動作(如圖9)。

◆點選「安裝」,開始進行解壓(如圖9)。

◆解壓後於"桌面"產生 mx.bat、mx2.vbs 及 mx.jar 三個檔案。

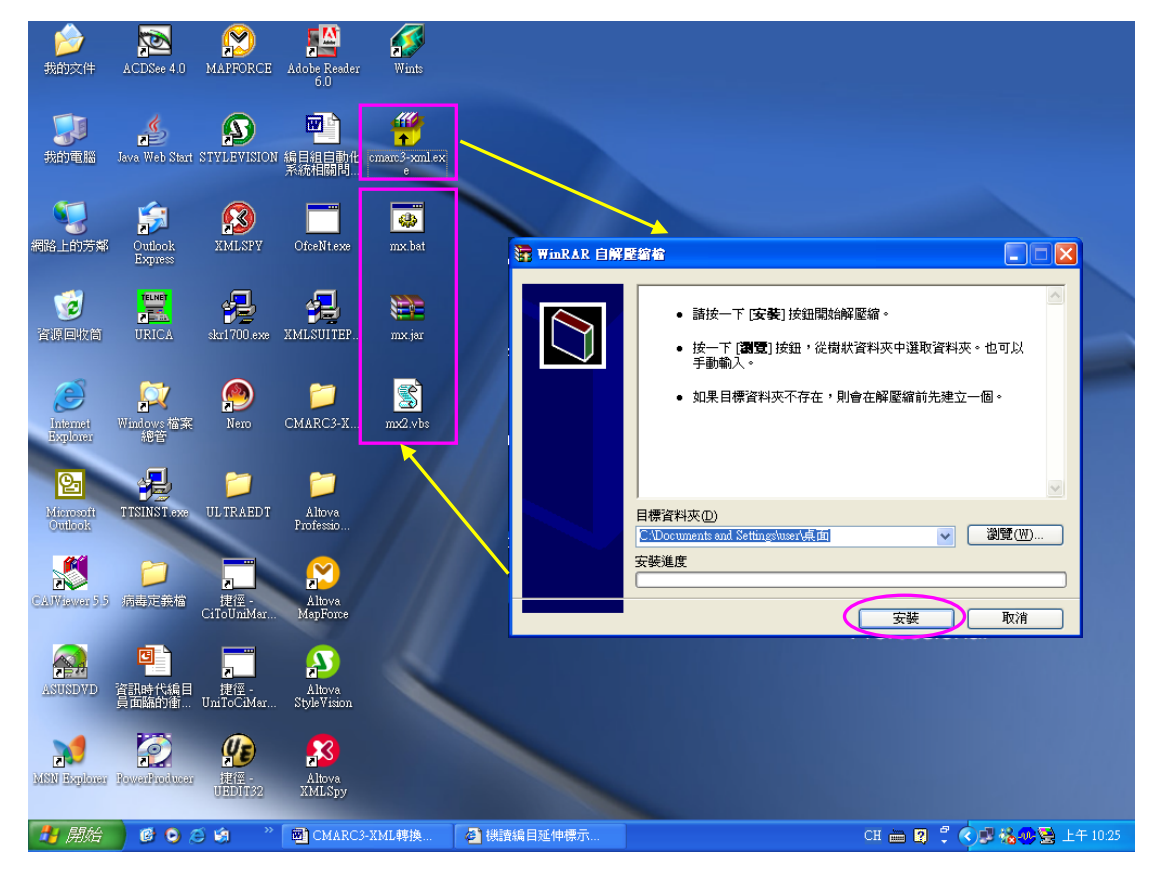

圖 9: 進行解壓

- 說明:執行本程式有三個方式(建議採用第一種方式,即使用 mx.bat 啟動本程式):
  - ♦ mx.bat 使用批次檔執行主程式,會先開啟 DOS 視窗。
  - mx2.vbs使用 VBScript 執行主程式,若使用者使用此方式執行啟動程式,出現 找不到開啟此類型的程式訊息時,代表所用的 Windows 作業系統版本需要更 新,請至 Microsoft 網站下載更新檔,進行系統版本更新作業。
  - 如果 Windows 作業系統有連結檔案類型\*.jar 至 javaw.exe,則直接打開 mx.jar 亦可執行。

| 編 | 號 | 檔 名     | 說明        |
|---|---|---------|-----------|
| 1 |   | mx.bat  | 執行檔(建議使用) |
| 2 |   | mx2.vbs | 執行檔       |
| 3 |   | mx.jar  | 主要程式包裝檔   |

#### 表1:檔案說明

註:上述檔案可放入使用之電腦的任何一個目錄。

| ◆點選「mx.bat」兩下以執行程式,並自動開啟程式執行視窗。                                                                                                    |
|----------------------------------------------------------------------------------------------------|
| 第2日<br>第2日<br>第2日<br>第2日<br>第2日<br>第2日<br>第2日<br>第2日<br>第2日<br>第3日<br>第3日<br>第<br>日<br>第<br>日 |
| 表的電腦 Java Web Start STYLEVISION 編目相目動化 cman3-3cml<br>系統相關問                                                                                                    |
| Signature     Signature     Sign                                                                                                    |
|                                                                                                    |
| Internet<br>http://www.fall     Image: Provide and the state of the state of the stat                                                                                                    |
| Merrorit TISINSTew ULTRAEDT     Merrorit ULTRAEDT     Merrorit ULTRAEDT     Me                                                                                                    |
| ジェンジ の時に定款権<br>度任-<br>citoUnaMar                                                                                                    |
| ▲ 图 一 本式 ISO2709 (BIG5) ▼                                                                                                    |
| 書目種類 Bibliographic ▼ (只針對 ISO2709 => CMARC3-XML)                                                                                                    |
| <u>→ 開始</u> ● ○ 彡 ◎                                                                                                    |
|                                                                                                    |
|                                                                                                    |
|                                                                                                    |
|                                                                                                    |
| 國家圖書館著作權聲明®選將資訊系統製作                                                                                                    |

圖 10: 開啟程式執行視窗

◆使用時直接輸入欲轉換的檔案路徑、檔名及格式,亦可按圖中右邊的小圖示
 □□ 來瀏覽尋找該檔案存放的位置。

|           | 👉 CMARCE | 3-XML转换程式 輸入路徑及檔名 - 区                                    |
|-----------|----------|----------------------------------------------------------|
|           | あしたち     | 瀏覽檔案                                                     |
|           | 制人個条     | t ISO2709 (CCCII) ▼ 選擇書目格式及字碼                            |
|           |          |                                                          |
| 選擇書日格式及字碼 | 輸出檔案     | K Settings\All Users\Documents\测試書目\xml-big5-innopac-100 |
|           | 者目種類     | 項 Bibliographic ▼ (只針對 ISO2709 => CMARC3-XML)            |
|           | t1/5-    |                                                          |
|           |          | 選择書日種類                                                   |
|           |          |                                                          |
|           |          |                                                          |
|           |          |                                                          |
|           |          | 國家圖書館著作權聲明®選將資訊系統製作                                      |

圖 11:程式執行視窗的內容說明

♥ 輸入檔案的格式包括如下項目,請擇一符合欲轉換檔案的格式與字碼。

| ISO2709 (BIG5)           |
|--------------------------|
| ISO2709 (UTF-8)          |
| ISO2709 (CCCII)          |
| CMARC3-XML (BIG5, UTF-8) |
| CMARC3-XML (CCCII)       |

圖 12: 輸入檔案的格式與字碼

- ◆接著輸入欲轉出檔案路徑、檔名及格式,亦可按圖中右邊的小圖示......來瀏 覽該檔案欲存放的目錄,並輸入檔名(如圖 11)。
  - ◆輸出檔案的格式包括如下項目,請擇一作為欲轉出的檔案格式與字碼。

|   | ISO2709 (BIG5)     |
|---|--------------------|
|   | ISO2709 (UTF-8)    |
| ļ | ISO2709 (CCCII)    |
|   | CMARC3-XML (BIG5)  |
| 1 | CMARC3-XML (UTF-8) |
|   | CMARC3-XML (CCCII) |

圖 13: 輸出檔案的格式與字碼

◆按 執行 開始執行書目資料轉換作業,但由於 CMARC3-XML 有定義書目 種類,而 ISO2709 並未定義,所以在 ISO2709 轉為 XML 時,一定要再選擇 「書目種類」,方可按 執行 來執行書目資料轉換作業(如圖 11)。
◆執行轉換工作完成後,於下方空白欄會顯示程式本次執行的詳細情形,並將

其寫入記錄檔中,該記錄檔檔名為 MX.log,存放路徑與本程式存放路徑相同。

| 👙 CMARC3                                        | -XML轉換程式                                                                                                    |                                         |
|-------------------------------------------------|----------------------------------------------------------------------------------------------------|-----------------------------------------|
| <b>輸入檔案</b><br>格式                               | Settings\All Users\Documents\测試書目\iso-cccii-innopac-100<br>ISO2709 (CCCII)                                                                                                    |                                         |
| 輸出檔案<br>格式<br>書目種類                              | Settings\All Users\Documents\测試書目\xml-big5-innopac-100<br>CMARC3-XML (BIG5) ▼<br>Bibliographic ▼ (只針對 ISO2709 => CMARC3-XML)                                                                                                    |                                         |
| 執行<br>開始時間:<br>資料處理中<br>處理筆數:<br>完成筆數:<br>結束時間: | 轉換程式執行情形寫入MX.log檔<br><b>處理筆數</b> :100<br>2005/1/11上午10:56:19<br>100<br>2005/1/11上午10:56:22                                                                                                    |                                         |
|                                                 |                                                                                                    | Microsoft<br>Windows XP<br>Professional |
|                                                 | MOS Explore Proverbalice Proverbalice Prover |                                         |

圖 14:程式執行情形及 MX.log 檔

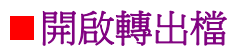

轉出檔開啟說明:

| 格              | Ī       | 建議開啟軟體             | 字       | 字  | 碼      | 設           | 定  |
|----------------|---------|--------------------|---------|----|--------|-------------|----|
|                |         | Notepad<br>WordPad | BIG5    | 不  | 需 選    | 擇 字         | 碼  |
| ISO2709        | ISO2709 |                    | CCCII   | 中  | 文字形    | 無 法 <b></b> | 東示 |
|                | (如圖21)  |                    | Unicode | 需  | 選擇     | 字 碼         | 為  |
|                |         | WORD               |         | Uı | nicode | ( U T F -   | 8) |
| XML<br>(如圖 22) |         | Internet Eurolenen | BIG5    | 不  | 需 選    | 擇 字         | 碼  |
|                | XML     | WordDad            | CCCII   | 中  | 文字形    | 無 法 <b></b> | 東示 |
|                | (如圖22)  | WORD               | Unicode | 需  | 選擇     | 字 碼         | 為  |
|                |         |                    |         | Uı | nicode | ( U T F -   | 8) |

表 2:轉出檔開啟說明

## 轉出檔開啟範例:

| 🔊 iso-big5-mmea-100 - 記事本                                                                                                    |
|----------------------------------------------------------------------------------------------------|
| 補案(1) 編輯(1) 格式(0) 核規(1) 説明(1)                                                                                                    |
| 福米也 編輯化 権式() 報酬化 権式() 報酬() 該明()<br>098.05can0 22.00229 450<br>098.05can0 22.00229 450<br>098.05can0 22.00229 450<br>091.0010000005500140001100004400002410100180006410200070000821050018000892000185001072100009002922150031030131400210033232000<br>240035332280037081083776810831604147000025004458016028004708010028069880500490695261161349722 La101349722 La206303272002<br>k y0chib99 e10 Lachildchildcong Lacvu Laak an 000yy11 La 2 1 1 1 1 1 1 1 1 1 1 1 1 1 1 1 1 1 1                                                                                                    |
| ■ARCL®DBKmc002483756md226.96me856:2mtCCL■0101004cam2 2200325 450<br>00100100000001000200017000420500014005201000042050001000030011310200070012610500180013320000670015120500000021821000<br>7500227215002200302225002400324410003100340450404003795170028004230660014004516060016004655810026004817000000270057020021005<br>7500227215002200302225002400324403024403095004100637101134982300 may86-7892-94-1mb平装mdNT\$2200 macwmb91019985m ma1013498230<br>Ta2002102902002 k y0chib09 e=11 machimcjpnm Hacvm Baa z 0000y011 maiar#x#mtrile=#vtrifehot_fright=fx{668192}<br>(E59593)→著0g節班云耀軍 Ba3/mkm Ba3/mkm Ba2/mtrifemの周出版版で城邦文化發行ma[臺北縣新市市]mc農學總維鉛的2002[民91]B0 Ba299面に圖md21<br>公分22 maxim含漢甲目葉書u1311 0012001 maxim含漢即目葉書u1311 1m12001 ma(E59883)→考(2)A/元任事(6)-(7)A11 ma=中trifehot_fright=<br>"PlackimbClPm2200210220gCCR# 1BacvmbclPm22021029mgCCR# 2BacvmbpHalle20830410mgCCR#<br>Ta4CLD5KKmc002483877md176.4me8936mtCCLU#80582pam0 2200217 1 450                                                                                                    |
| 00100100000001000380001005000140004810000021010008001021020007001101050018001720000350013521000250017021500260019551700 1600221681001800237700001900255801002300278810023002788509440032001106065555500 La4-497-86164-30LäkädLäkä1.500 元 La4-497-86164-30Läkäudläkä1.500 元 La4-497-86164-30Läkäudläkäudläkä1.500 元 La4-497-86164-30Läkäudläkäudläkä1.500 元 La4-497-86164-30Läkäudläkäudläkäi.500 元 La4-497-86164-30Läkäudläkäudläkäi.500 元 La4-497-86164-30Läkäudläkäudläkäi.500 元 La4-497-86164-30Läkäudläkäudläkäi.500 元 La4-497-86164-30Läkäudläkäudläkäi.500 元 La4-497-86164-30Läkäudläkäudläkäudläkäi.500 元 La4-497-86164-30Läkäudläkäudläkäi.500 元 La4-497-86164-30Läkäudläkäudläkäi.500 元 La4-497-86164-30Läkäudläkäudläkäi.500 元 La4-497-86193-740-2150224003306.600280035468100250038270806190040013320506180617321800330618321500 230021622500310023941800380027051700220033051700224003306.60028003546810025003827080619004077010013004268010028004398010028004 67805004400495L1013499240 La47-85053-744-210-業40人民幣 4580504400495L1013499240 La47-8503-744-210-業40人民幣 4580504440195L1013499240 La420330.600200354681002500382708061900407070013004268010028004090040004000400040004000000000000 |
| 公分22 ma中國常代質力派油書精品叢書1 0m12001 ma中國常代質力派油書精品叢書11 ma種春油書藝術和zchi11 ma霍廣成油書藝術和zchi1<br>M2cshima油書即中國W2作品集単 La948.5Bb8440/貸訂七版 1ma種的春春に(繪畫) 1ma霍的成1 0macwB中国W2208303289gCCR 1macwB中国<br>W2209304288gCCR makCLBbRTBEc002481575U0948.5Bc844:6dftCCLI100735can2 220025 450<br>001001000000100320001005000140009421000040000561010008000961200302680109410500180011120000310012920500090016021000390016921500<br>180020822500250022500250022515170016004000056101000800095101002003980100280039801002800378010028003958050046094238<br>H0 ap57-686-212-44b平築電서形業2000 mat01352678 ma2003111301096 m y0chib09 m 080 macva apack<br>南宋名將■c文天祥FF奏晃生著m ma初版 ma毫元紙新店市電(漢欣文化M10996[民号]00 ma373面M2120428 apm國名人軟事業書W27M<br>0012001 ma中國名人軟事業書U27 U ma文天祥早zchi Ma857.7b08466012%1148 UM25.7b8846610-28tCLL800884can2 220031<br>1macvmbISBN#C199610308gCCR 2macva bpm區200311138gCCR maxLLbBSEc002542279M857.7b88466:10-28tCLL800884can2 220031 450<br>v                                                                                                    |
|                                                                                                    |

圖 15:轉出檔 (ISO2709 格式, BIG5 字碼)

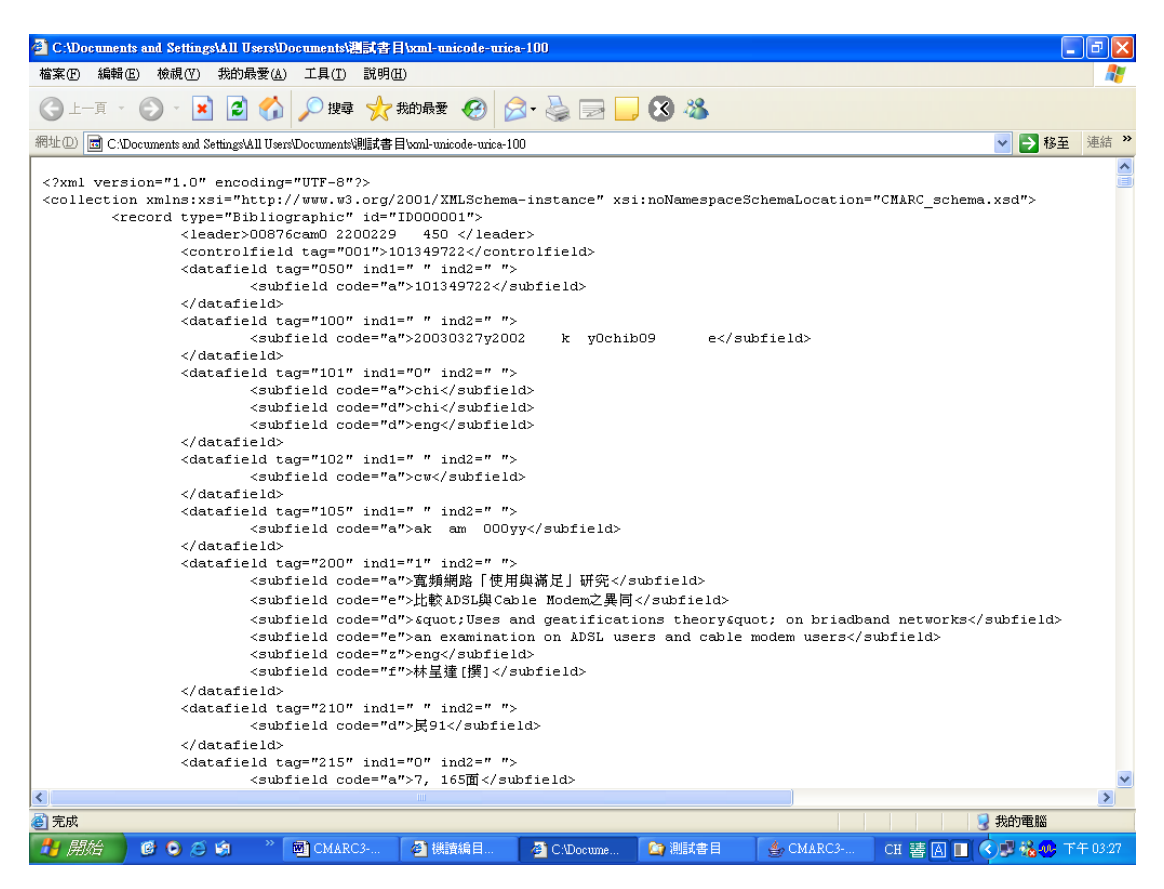

圖 16:轉出檔 (XML 格式, Unicode 字碼)

#### ■錯誤訊息

本程式在執行轉換過程若發生錯誤致無法完成工作時,會在執行視窗下方空 白欄中敍述程式本次執行的錯誤訊息,茲將各種錯誤訊息明列如下:

| 編 | 號 | 錯                | 誤   | 訊   | 息      | 顯  | 示 | 說明                      |
|---|---|------------------|-----|-----|--------|----|---|-------------------------|
| 1 | L | 必須指定輸入與輸出檔案      |     |     |        |    |   | 尚未輸入欲轉換的檔案名稱或尚未輸入欲轉     |
|   |   |                  |     |     |        |    |   | 出的檔案名稱                  |
| 2 | 2 | 輸入               | 檔案與 | 輸出檔 | 客必需    | 不同 |   | 欲轉換的檔案與欲轉出的檔案兩者都指到相     |
|   |   |                  |     |     |        |    |   | 同的目錄與檔案名稱               |
|   | 3 | 無法開啟輸入檔案         |     |     |        |    |   | 找不到欲轉換的檔案               |
| 2 | 1 | 無法開啟輸出檔案         |     |     |        |    |   | 磁碟空間已滿或找不到該檔案欲存放的路徑     |
| 4 | 5 | 無法載入 CCCII 字碼對照表 |     |     |        | 裱  |   | 找不到 CCCII 與 UNICODE 對照表 |
| 6 | 5 | 輸入               | 檔案不 | 符合L | SO2709 | 格式 |   | 欲轉換的資料檔案不符合 ISO2709 格式  |
| 7 | 7 | 輸入               | 檔案格 | 式錯誤 | 1      |    |   | 欲轉換的資料檔案格式選擇有錯誤         |
| 8 | 3 | 無法               | 轉換檔 | 案   |        |    |   | 欲轉換的資料檔案格式有錯誤           |
| Ģ | ) | 無法               | 關閉檔 | 案   |        |    |   | 系統異常錯誤                  |

表 3: 錯誤訊息一覽表

## 國家圖書館

網址:http://www.ncl.edu.tw/ 地址:臺北市 100-01 中山南路 20 號

#### 書目資訊中心

電話:(02)2382-2374
 傳真:(02)2381-5323
 電子郵件:nbinet@ncl.edu.tw

#### 館藏發展及書目管理組

| 電   | 話:(02) 2314-7327     |
|-----|----------------------|
| 傳   | 真:(02) 2371-2127     |
| 電子語 | 郵件:catadm@ncl.edu.tw |